## **IDEA StatiCa tutorial – Revit link**

Welcome to IDEA StatiCa tutorial. This tutorial will show how to activate and use the link between Revit and IDEA StatiCa Connection.

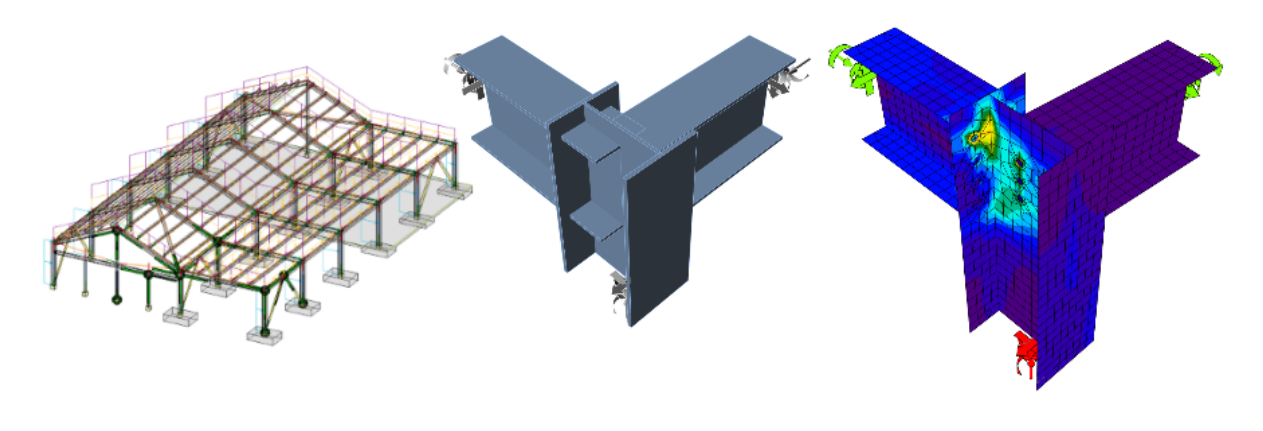

Activate the link

Use the link

**Known limitations** 

## 1 How to activate the link

We have to follow these steps:

- Install Revit first make sure you are using a supported version of Revit updates are published in the <u>BIM section</u>
- Install Robot Structural Analysis
- Install Structural Analysis Toolkit for Autodesk Revit (2017 2018)
- Install the Steel Cross-section database

IDEA StatiCa automatically integrates the BIM link into your CAD/CAE software during its installation. You can check the status and activate more BIM links for later installed software in the BIM link installer.

Open IDEA StatiCa and navigate to the panel **BIM** and open the **BIM** link installer. A notification "*Run as administrator*" may appear, please confirm with the **Yes** button.

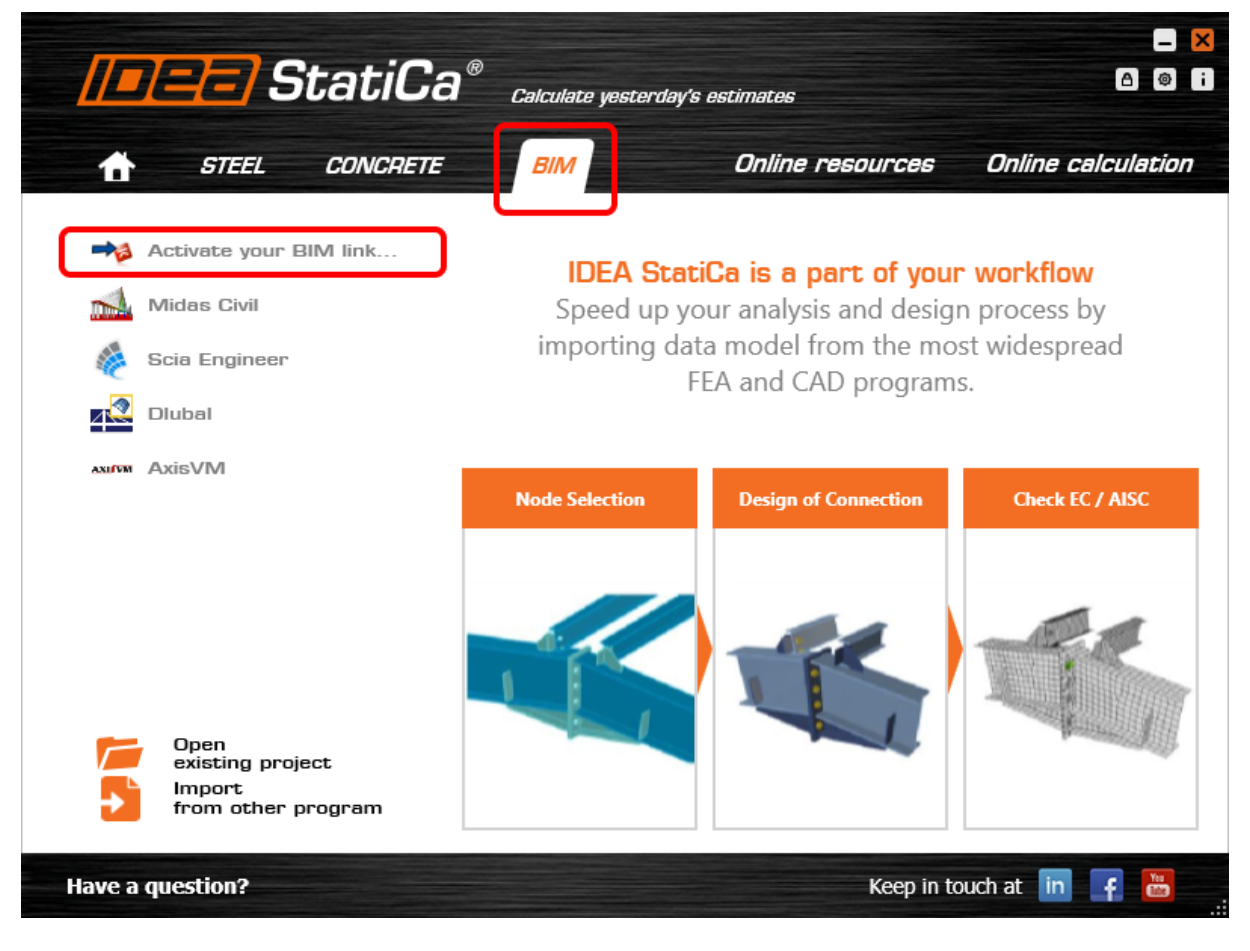

Select the software to integrate the IDEA StatiCa BIM link into, click the Install button and check the Installed status.

|           | ∃StatiCa° Calculate yesterday's es | timates                                    |
|-----------|------------------------------------|--------------------------------------------|
| G         | Advance Design 2018                | Install                                    |
| -         | Tekla 2017i                        | Target application not found               |
| <b>-</b>  | Tekla 2016i                        | Target application not found               |
| A         | Advance steel 2018                 | Install                                    |
| A         | Advance steel 2017                 | Target application not found               |
|           | ETABS 2016                         | Please add our Add-in into your ETABS 2016 |
| X         | SAP 2000 v 20                      | Install                                    |
| X         | SAP 2000 v 19                      | Install                                    |
| X         | SAP 2000 v 18                      | Install                                    |
| <u>X4</u> | Axis VM                            | Install                                    |
| R         | Robot Structural Analysis          | Install                                    |
| R         | Revit 2017                         | Install                                    |
| R         | Revit 2018                         | Install                                    |
| see.      | SCIA Engineer                      | Install                                    |
|           | STAAD.Pro v8i                      | Installed                                  |
|           | RFEM 5                             | Install                                    |
|           | RSTAB 8                            | Install                                    |

## 2 How to use the link

Open the attached project in Revit.

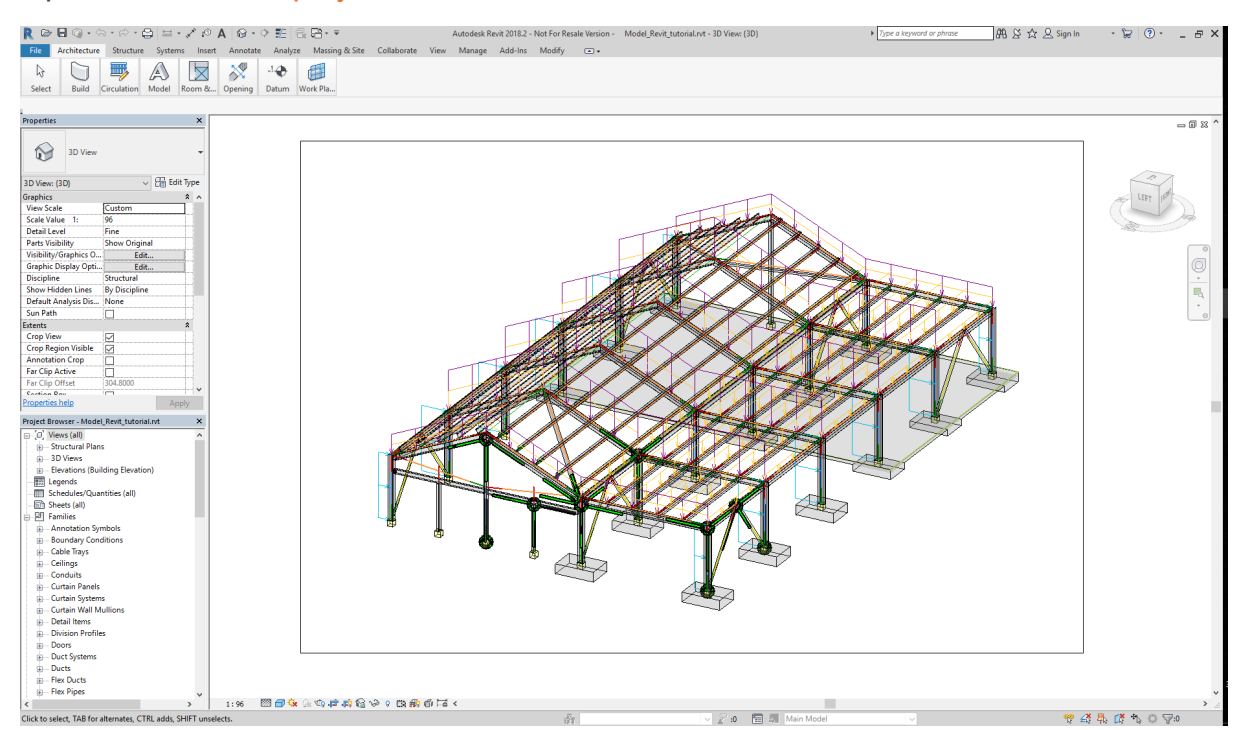

#### https://resources.ideastatica.com/Content/02\_Steel/Tutorials/BIM/Revit/Revit\_link.htm

We have to select the right node and command **IDEA StatiCa Connection** command from the ribbon.

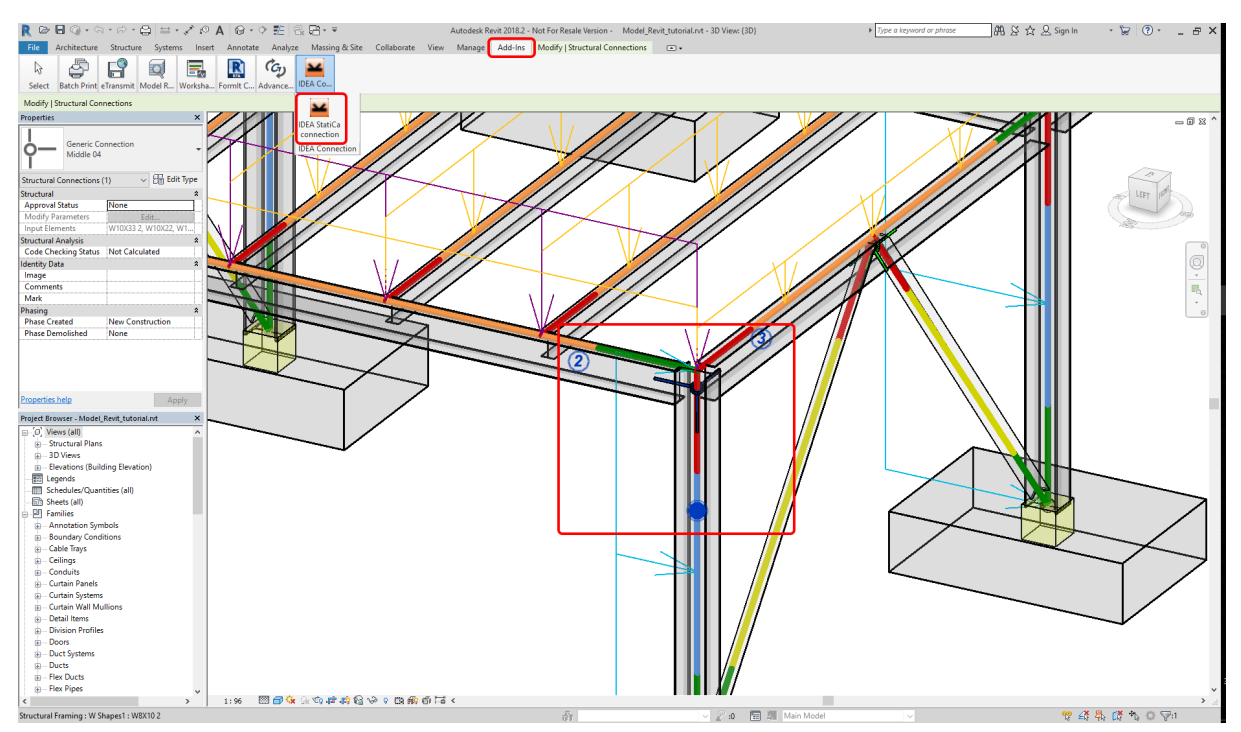

The import wizard automatically appears. We proceed with the **Next** command button.

|                                                 | ® CONNECTION                          |                 |        |
|-------------------------------------------------|---------------------------------------|-----------------|--------|
| 0000000 90000 009 0 000000000                   |                                       |                 |        |
|                                                 |                                       |                 |        |
| Design code:                                    |                                       |                 |        |
| EN                                              |                                       |                 |        |
|                                                 |                                       |                 |        |
| Select project file:                            |                                       |                 |        |
| D:\SAS_SVN\01 - Steel\Tutorials\v9\+-BI         | M-+\Revit\EN\Model_Revit_tutorial[Noc | leMiddle 04].ld | Browse |
| Overwrite existing project, all additional data | will be deleted.                      |                 |        |
|                                                 |                                       |                 |        |
|                                                 |                                       |                 |        |
|                                                 |                                       |                 |        |
| IDEA Open Model processing 0%                   |                                       |                 |        |
|                                                 |                                       |                 |        |
|                                                 |                                       |                 |        |
|                                                 |                                       | Next >          | Cancel |
|                                                 |                                       |                 |        |

We continue with the **Next** command button.

| Calculate yeste                                                                                                    | StatiCa <sup>®</sup> CONNECTION                                                                                                    |
|----------------------------------------------------------------------------------------------------|----------------------------------------------------------------------------------------------------|
| Connection design need<br>define them in this wiza                                                                                                    | ls more data to be able to provide a proper design according to national codes. You can use default settings or<br>rd.                                                                                                    |
| Design code:                                                                                                    | EN                                                                                                    |
| Type of structure:                                                                                                    | General structure                                                                                                    |
| Default setting:                                                                                                    | M534630                                                                                                    |
| All load combinations ar                                                                                                    | re used for the design.                                                                                                    |
| Load combinations are s                                                                                                    | sorted into classes ULS, SLS etc.                                                                                                    |
| 2-Node N2                                                                                                    |                                                                                                    |
| Connected members:                                                                                                    | M534700                                                                                                    |
| Cross-section           >         M534618 (W(Imp)10X)           M534630 (W(Imp)10X)         M534630 (W(Imp)10X)           M534700 (W(Imp)10X)         M534700 (W(Imp)10X) | Role     Type       33:     Image: Searing in the searing in the searing in the searing in the search in the search in the sear |
|                                                                                                    | M534618                                                                                                    |
|                                                                                                    |                                                                                                    |
|                                                                                                    | Connection design < Previous Next > Cancel                                                                                                    |

We can see imported Load Groups. Let's continue with the **Next** command button.

| Calculate yesterday's est             | iCa <sup>®</sup> Load Groups<br>imates                                                                                                    |                                                                                                    |
|---------------------------------------|----------------------------------------------------------------------------------------------------|----------------------------------------------------------------------------------------------------|
| Load Groups                           | T Last Gran Departies                                                                                                    |                                                                                                    |
| Not grouped cases                     | Load Group Properties                                                                                                    |                                                                                                    |
| ▲ Dead Loads                          | Name                                                                                                    | Not grouped cases                                                                                                    |
| DL1                                   |                                                                                                    |                                                                                                    |
| ▲ Live Loads                          |                                                                                                    |                                                                                                    |
| LL1                                   |                                                                                                    |                                                                                                    |
| ▲ Wind Loads                          |                                                                                                    |                                                                                                    |
| WIND1                                 |                                                                                                    |                                                                                                    |
| ▲ Snow Loads                          |                                                                                                    |                                                                                                    |
| SNOW1                                 |                                                                                                    |                                                                                                    |
| ▲ Roof Live Loads                     |                                                                                                    |                                                                                                    |
| LR1                                   |                                                                                                    |                                                                                                    |
| ▲ Accidental Loads                    |                                                                                                    |                                                                                                    |
| ACC1                                  |                                                                                                    |                                                                                                    |
| <ul> <li>Temperature Loads</li> </ul> |                                                                                                    |                                                                                                    |
| TEMP1                                 |                                                                                                    |                                                                                                    |
| ▲ Seismic Loads                       |                                                                                                    |                                                                                                    |
| SEIS1                                 |                                                                                                    |                                                                                                    |
| Expand all items                      | When extreme values in th<br>(a) permanent group are a<br>(b) standard group are ad<br>negative extreme if they a<br>(c) exclusive group are ev<br>positive extreme and only<br>(d) fatigue group are con | he combination are searched, the results of the load cases from :<br>simply added up,<br>dded to the positive extreme if they are positive and to the<br>are negative,<br>valuated in the way that only one most positive is added to the<br>one most negative to the negative extreme,<br>sidered as Qfat load in fatigue combinations,<br>considered as Qfat load in fatigue combinations, |
| New Delete                            | (e) accidental group are c                                                                                                    | considered as Ad load in accidental combinations.                                                                                                    |
|                                       | Connection design < Previous                                                                                                    | Next > Cancel                                                                                                    |

Now we can manage the Combinations. Let's add a new one by the **New** command button. We have to select the DL1, LL1 and WIND1 load case and add it to our combination by **Right arrow** button command.

| Paratination                               | Combination P      | roperties                     |       |     |                                                    |   |
|--------------------------------------------|--------------------|-------------------------------|-------|-----|----------------------------------------------------|---|
| All ULS Combinations     ULS Fundamental 1 | Name               | ULS Fundamen                  | tal 1 |     |                                                    |   |
|                                            | Evaluation<br>Type | Code, (6.10)<br>ULS Fundament | al T  |     | Load Cases Combinations                            |   |
|                                            | Load Cases in (    | Combination T                 | Coeff | ļ   | Load Cases in Project                              | ۲ |
|                                            | Dead Load     DL1  | S                             | 0.00  |     | Not grouped cases                                  |   |
|                                            | Live Loads         |                               | 0.00  |     | DL1                                                |   |
|                                            | ▲ Wind Load        | 5                             | 0.00  |     | LL1                                                |   |
|                                            | WIND1              |                               | 1.00  | >   | Wind Loads     WIND1     Snow Loads     Show Ka    |   |
|                                            |                    |                               |       |     | Roof Live Loads                                    |   |
|                                            |                    |                               |       | ~~~ | <ul> <li>Accidental Loads</li> <li>ACC1</li> </ul> |   |
|                                            |                    |                               |       |     | Temperature Loads     TEMP1                        |   |
|                                            |                    |                               |       |     | Seismic Loads     SEIS1                            |   |
| ] Expand all items                         |                    |                               | •     |     | Expand all items                                   |   |
| Export all linear combination              |                    |                               |       |     |                                                    |   |

We can see imported Result Classes. We have to remove the SNOW1, LR1, ACC1, TEMP1 and SEIS1 from the class. Let's continue with the **Finish** command button.

| Calculate vesterday's es                                                                                                    | ti <b>Ca<sup>®</sup></b> Results Classes                                                                                                    | ×                                                                                                    |
|----------------------------------------------------------------------------------------------------|----------------------------------------------------------------------------------------------------|----------------------------------------------------------------------------------------------------|
| Classes<br>All ULS Results Classes<br>All ULS Fund<br>All SLS Char. Results Classes<br>All SLS Char (deflection)<br>All SLS Freq. Results Classes<br>All SLS Quasi. Results Classes<br>All SLS Quasi | Result Class Properties         Name       All ULS Fund         Type       ULS Fundamental         Items in Result Class       Items in Result Class         Dead Loads       DL1         Live Loads       LL1         Wind Loads       WIND1         Snow Loads       SNOW1         Roof Live Loads       LR1         Accidental Loads       Acc1         Temperature Loads       TEMP1         Seismic Loads       SEIS1 | Items in Project       Image: Constraint of the image: Constraint of the image: Constraintof the image: Constraint of the image: Constraint of the image: Co |
| Expand all items      New      Delete                                                                                                    | Connection design                                                                                                    | Expand all items  Finish Cancel                                                                                                    |

# 3 Design

Automatic data transfer is finished and IDEA StatiCa Connection with the generated project is launched. All members and load effects were added automatically.

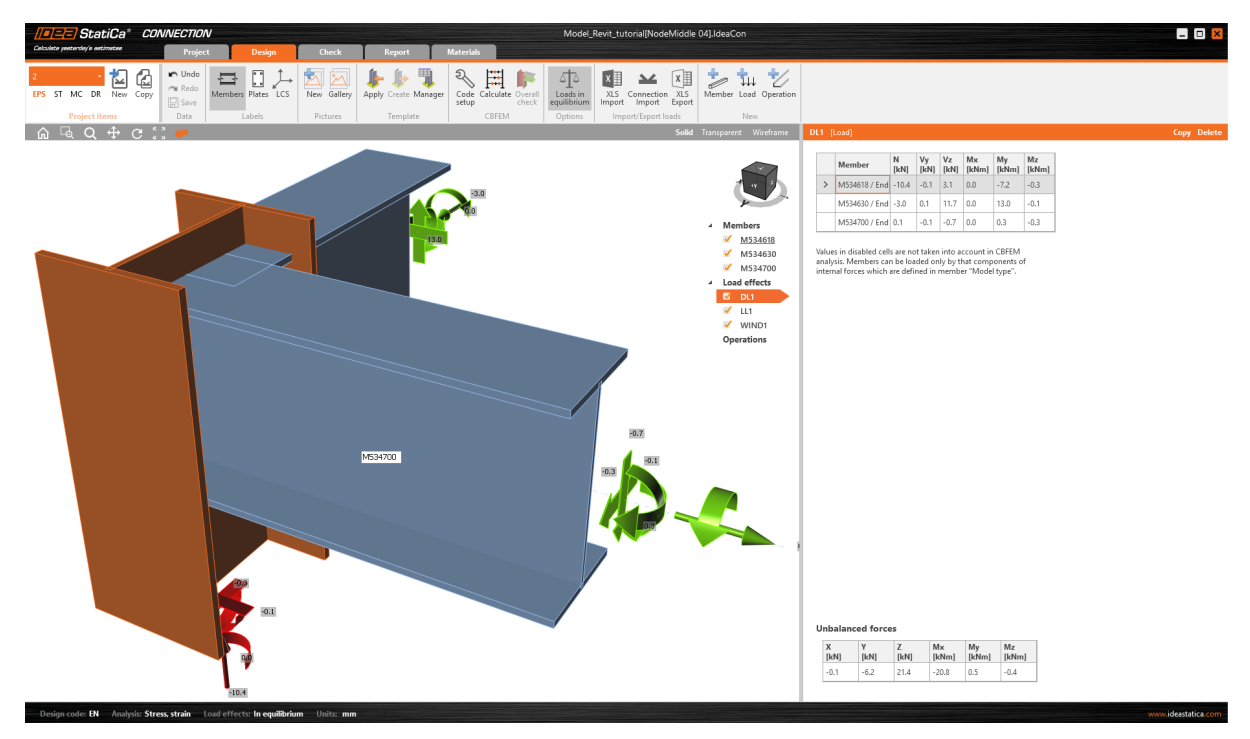

We have to define the right manufacturing operation. Let's start with the **right mouse button** click on the **Operations** and select the **New operation**.

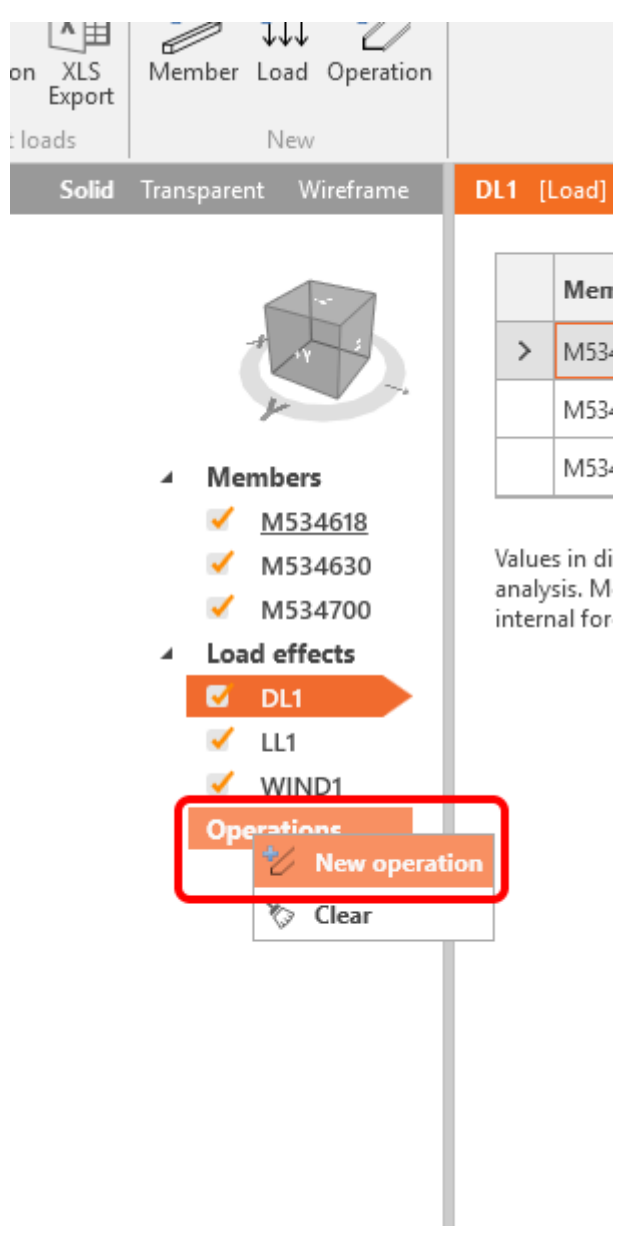

The first manufacturing operation will be the **End plate** of member.

Revit link | IDEA StatiCa

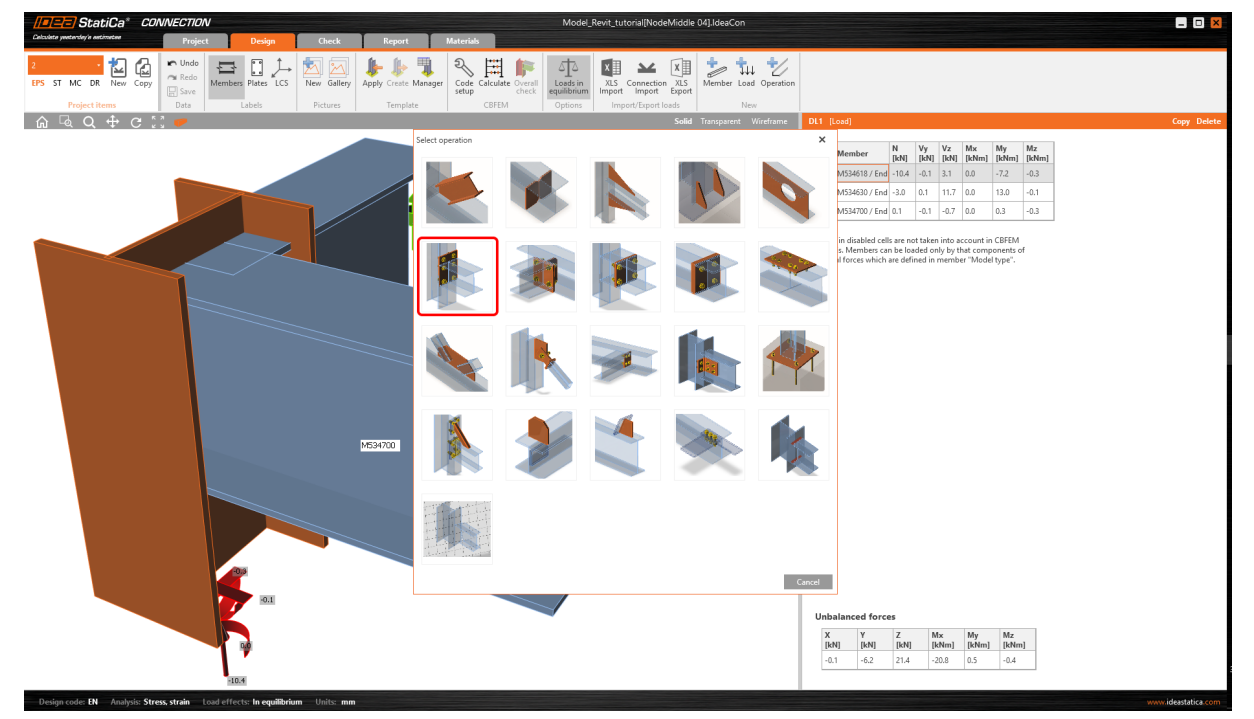

We have to define the bolt group and diameter.

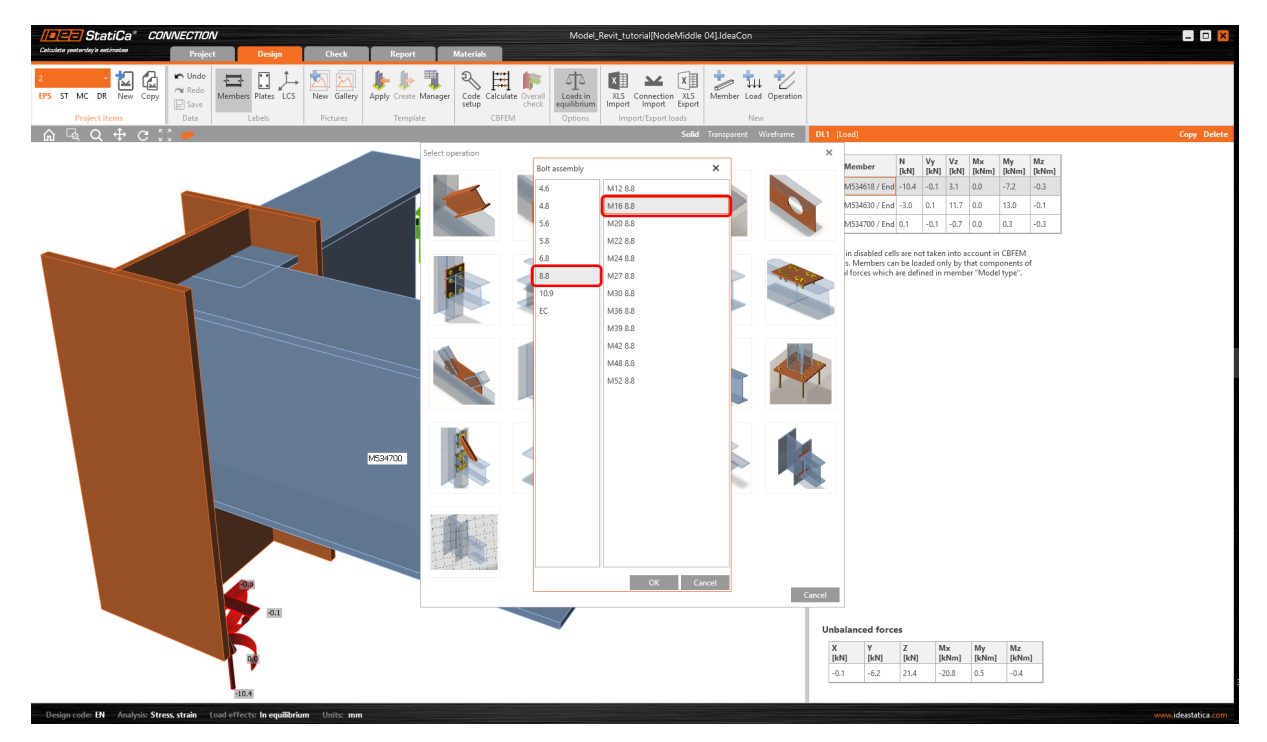

We change the properties of the operation CUT1 according to the picture below.

In the next step, we use again **right-click** on **Operation** and add the manufacturing operation **Cleat**.

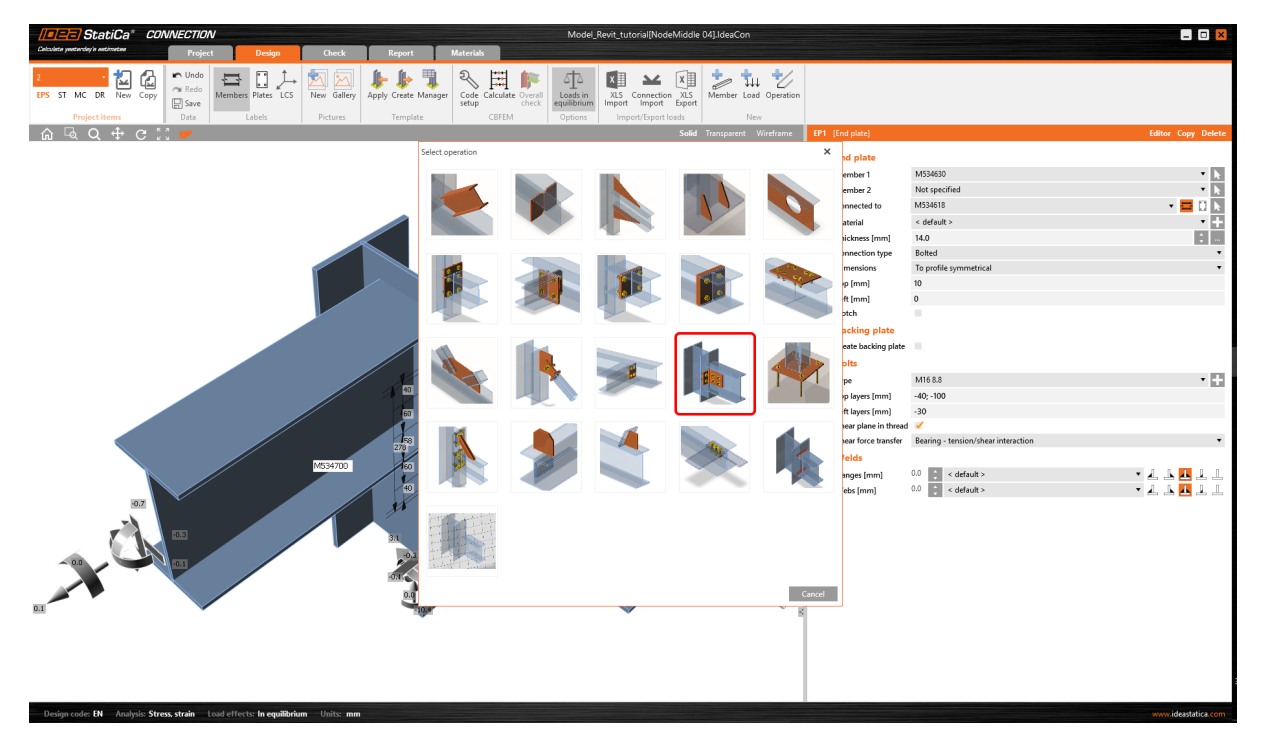

Let's change the properties for CLEAT1 according to the picture below.

| Solid Transparent Wireframe                                                                                       | CLEAT1 [Cleat]                                                                                                    | Editor Copy Delete                                                                                                    |
|----------------------------------------------------------------------------------------------------|----------------------------------------------------------------------------------------------------|----------------------------------------------------------------------------------------------------|
| A Members                                                                                                    | <ul> <li>Cleat</li> <li>Member</li> <li>Mot specified</li> <li>Connected to</li> <li>M534618</li> <li>Profile</li> <li>3 - L80X60X7</li> </ul> | <ul> <li>■</li> <li>■</li></ul> |
| <ul> <li>✓ <u>M534618</u></li> <li>✓ M534630</li> <li>✓ M534700</li> <li>✓ Load effects</li> <li>✓ DL1</li> </ul> | Profile conversely<br>Cleat length [mm] 150<br>Cleat shift [mm] 0<br>Location Both<br>Connection type Bolted                                   | :                                                                                                    |
| VIL1<br>VIND1<br>Operations<br>FP1<br>CLEAT1                                                                      | Gap [mm] 10<br>Notch ■<br>▼ Bolts<br>Type M16 8.8                                                                                              | • +                                                                                                    |
| CLEATI b                                                                                                    | Rows [mm] 0<br>Positions [mm] -50; 0; 50<br>Grid Regular<br>Shear plane in thread<br>Shear force transfer Friction                             | •                                                                                                    |
|                                                                                                    | Same on both legs 🖌                                                                                                    |                                                                                                    |

## **5 Check**

We can calculate the analysis right in the Design tab by the Calculate command.

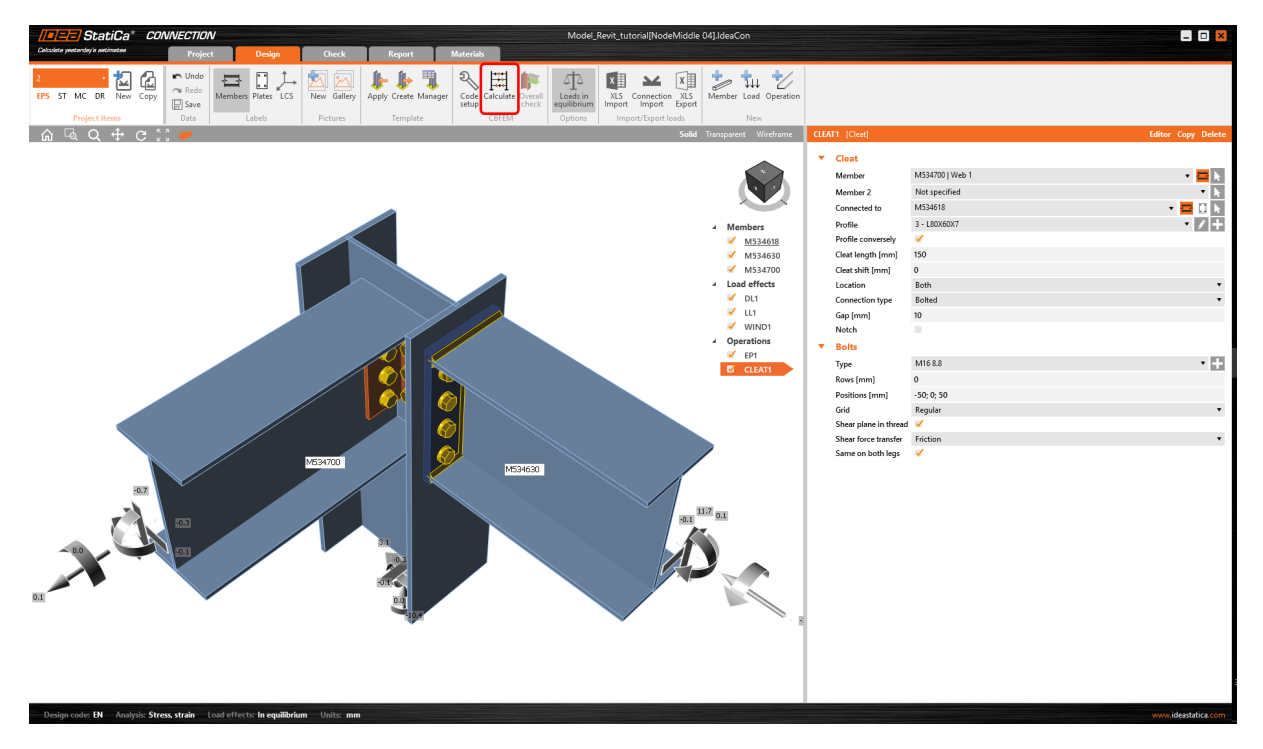

After a while, the results summary will appear at the top left corner of the 3D scene and the **Overall check** model view is displayed. We can quickly fine-tune the model in case we are not satisfied.

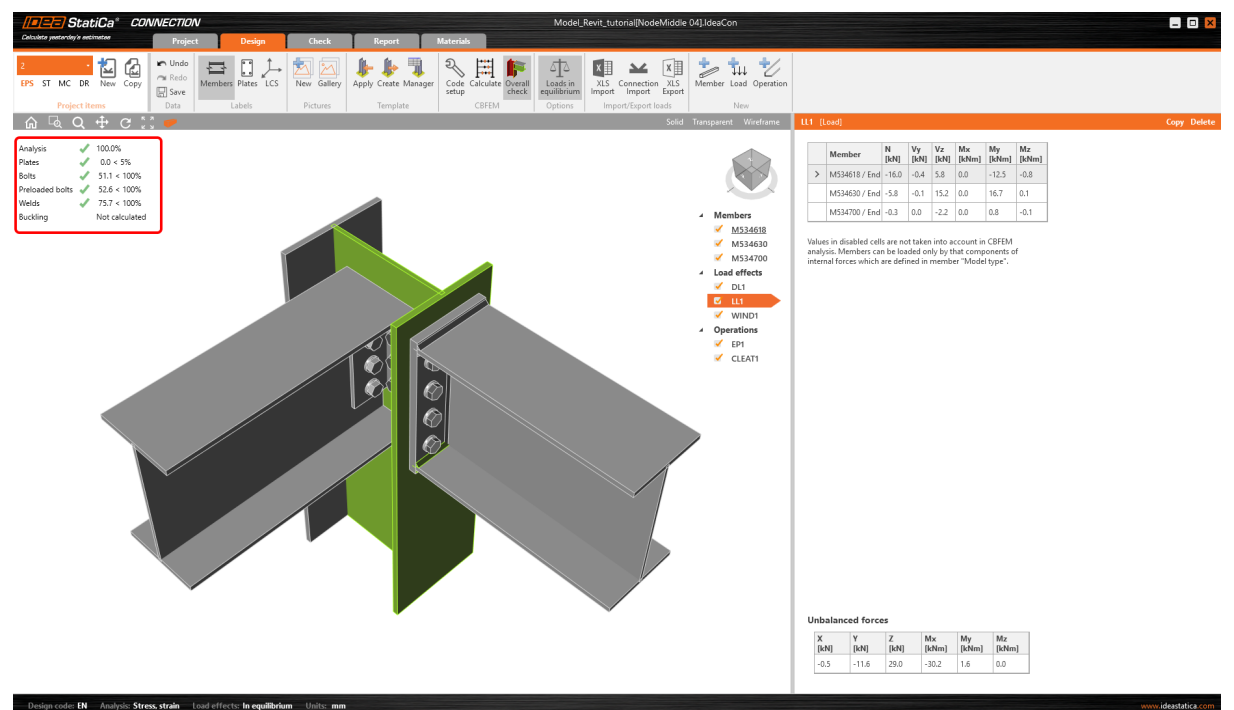

We will choose the **Check** tab and turn on the **Equivalent stress**, **Mesh** and **Deformed** model view. We can explore the detailed results for the Pre-loaded bolts also, let's expand the results for the bolt B14.

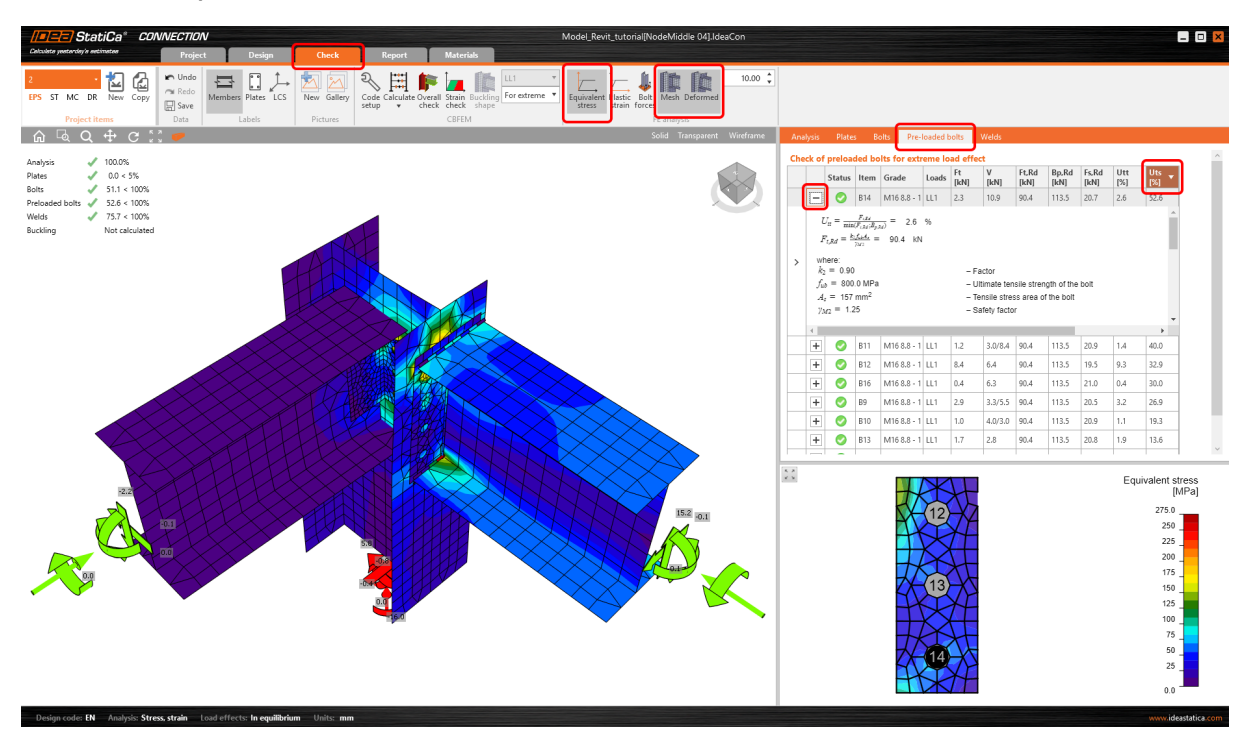

## **6 Report**

At last, we go to the tab **Report**. IDEA StatiCa offers a fully customizable report to print out or save in editable format.

| StatiCa* CONNECTION                     | RevitBIMtutorial.IdeaCon                                                                                                    | - I X                                                                                                    |
|-----------------------------------------|----------------------------------------------------------------------------------------------------|----------------------------------------------------------------------------------------------------|
| Colculate yestenday's estimates Project | Design Check Report Materials                                                                                                    |                                                                                                    |
| 2 Copy<br>Project items                 | New DOC PDF DXF Find Core Detailed BDM Correct All Selected<br>Type of report                                                                                                    |                                                                                                    |
|                                         | Project data       Project name     Revit Tudotial       Project number     06       Auhor     UEA Statica Team       Description     Revit BitM report Natorial       Date     3262018       Design code     EN       Material     Statica Team       Steril     S 275       Project item 2     En       Design     E       Design     E       Design     S 275       Description     Revit National       Design     S 2018       Design     S 2018                                                                                                    | <ul> <li>A Report</li> <li>Projet dia</li> <li>Projet dia</li> <li>Projet dia</li> <li>Maraiah</li> <li>Projet Hems</li> <li>Destringing</li> <li>Code settinging</li> <li>Code settinging</li> <li>Software info</li> </ul>                                                                                                    |
|                                         | Name         Cross-section         P-Direction         V-Phila         a-Rotation         Offset as         Offset as         Offset as         Direction         Pacing         Direction         Pacing         Direction         Direction <thdirection< th="">         Direc</thdirection<> | Project items settings         Dawings - model       If       If       If       If         Drawings - results       If       If       If       If       If         Drawings - results       If       If       If       If       If       If       If         Drawings - results       If       If </th |

## 7. Revit known limitations

Pay attention to the maximal possible correspondence between the geometry of the Revit model to the analytical model (used to calculate the numerical analysis in the Robot). Due to the differences the results may vary.

#### Keywords:

connection, joint, EN, Eurocode, analysis, end plate, cleat, Revit, BIM, BIM link